## RINGCENTRAL APP: SETTING YOUR PHONE PREFERENCES

This quick guide explores some important settings to adjust for use with the calling feature of the RingCentral app.

## SETTING YOUR PHONE PREFERENCES

- 1. Click Settings.
- 2. Click & Phone.
  - a. Click the **Default caller ID** dropdown to select your preferred caller ID for outbound calls.
  - b. Under "Default phone app for calling", select the Use RingCentral (this app) option.
  - c. Manage your physical address under the Emergency response location section.

| Ð                       | = Customize tabs                                                       | Outgoing                                                                                                    |                              |
|-------------------------|------------------------------------------------------------------------|----------------------------------------------------------------------------------------------------|------------------------------|
| Message<br>[]]<br>Video | <ul> <li>Notifications and audio</li> <li>Themes</li> </ul>            | Default caller ID<br>Select the number that will be displayed to the people you call.                                                                                                    | -                            |
| Sehone                  | Message                                                                | Fax from<br>Select the number that will be displayed on the faxes you send.                                                                                                    | -                            |
|                         | ■• Video                                                               |                                                                                                    |                              |
| 2                       | S Phone                                                                | Text from<br>Select the number that will be displayed to the people you text.                                                                                                    |                              |
| STS                     | <ul> <li>Calendars and contacts</li> <li>Keyboard shortcuts</li> </ul> | <b>RingOut</b><br>Use another phone to make a call with your RingCentral number and Caller ID.                                                                                            | Manage                       |
|                         |                                                                        | General                                                                                                    |                              |
|                         |                                                                        | Extension settings<br>Customize your profile details, call screening, greetings, hold music, and more.                                                                                    | Edit                         |
|                         |                                                                        | Heads-up display (HUD)<br>Monitor contacts, view their presence status, and call or text them.                                                                                            | Manage 🚺                     |
|                         |                                                                        | Default phone app for calling<br>Choose which app you'd like use to make calls.                                                                                                    | Use RingCentral (this app) 👻 |
|                         |                                                                        | Region<br>Please set the country for your location. This will be used for local dialing and phone<br>number formatting, it will not affect your outbound Caller ID.<br>United States (+1) | Edit                         |
| Apps<br>Settings        |                                                                        | Emergency response location<br>Set your physical location in the app for emergency calls.<br>Your saved location is: 20 Days - Floor 1 - 20 DAVIS DR. FL 1. RELADAT. CA                   | Manage                       |
| 6                       |                                                                        | 94002, United States                                                                                                    |                              |

## UPDATING YOUR AVAILABILITY STATUS

Once you have updated the general settings, click your **profile picture** to set your availability status.

- a. Select **Available** if you are available to take phone and video calls.
- b. Select **Do not disturb** to block incoming calls. This also mutes chat notifications from direct messages and teams.
- c. Selecting **Invisible** gives the impression that you are offline. You still receive messages and calls.
- d. Your status automatically appears as **In a meeting** when on phone or video calls.

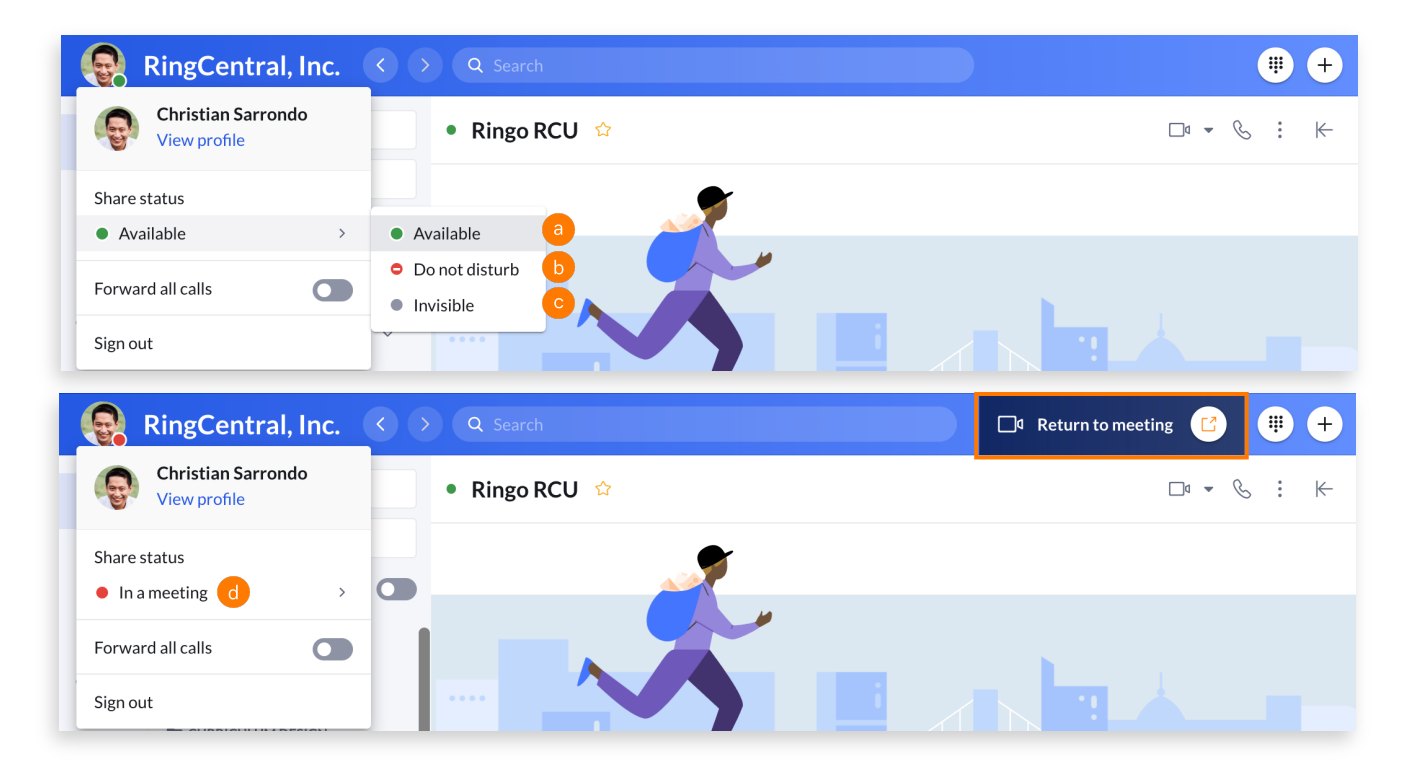